## 使ってみよう!タブレットドリル編

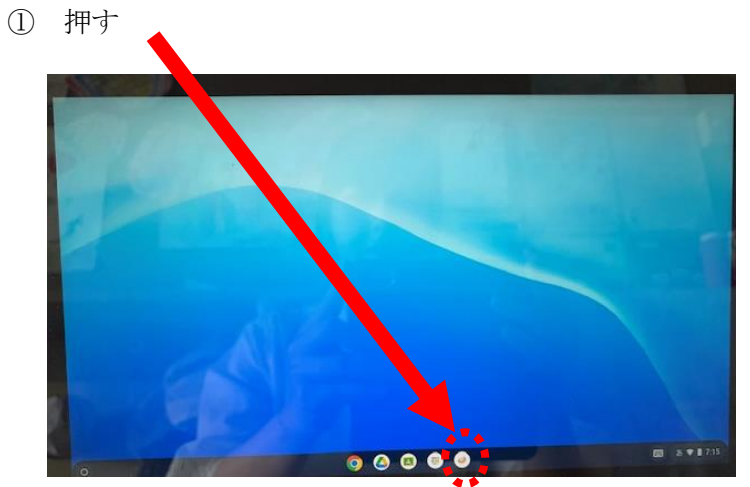

新しく、「タブレットドリル」というアプリが使 えるようになりました!夏休み、時間があった ら、ぜひ取り組んでみてくださいね。

②ログイン

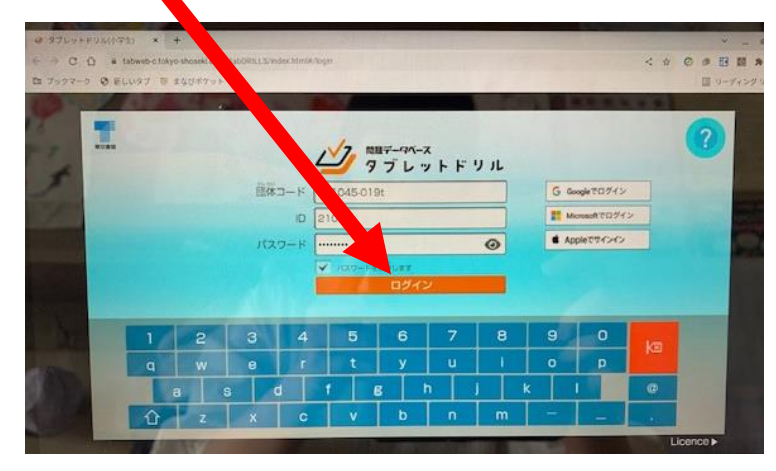

③ げんきメーター (どれか えらぶ)

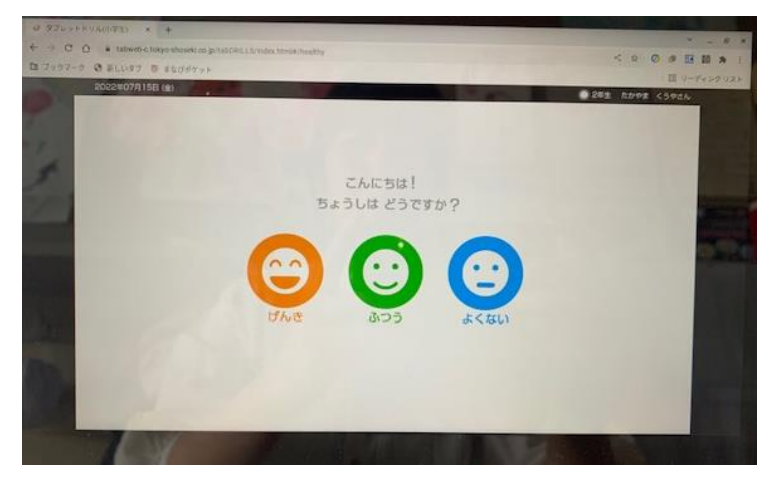

④ 国語・算数を選ぶ。

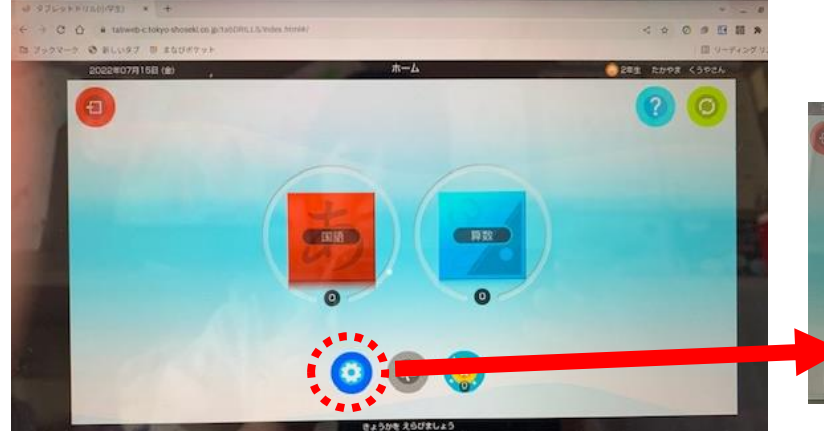

ココを押すと、設定を変えられます。

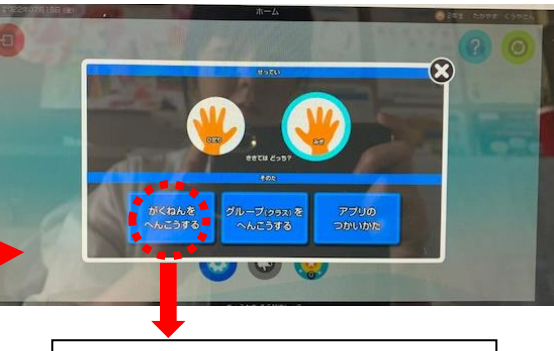

このボタンで、 下学年の問題に変更できます。

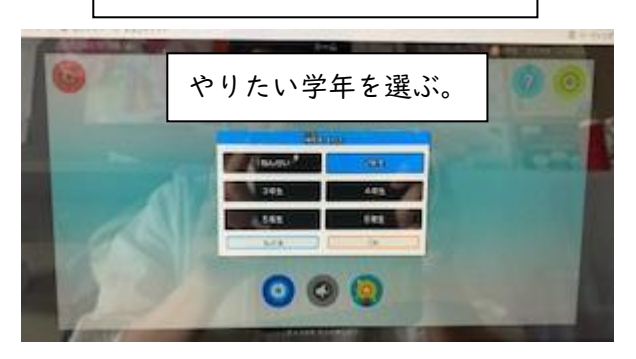

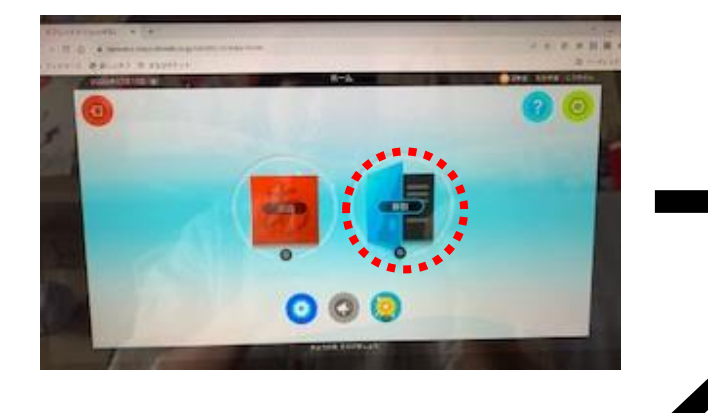

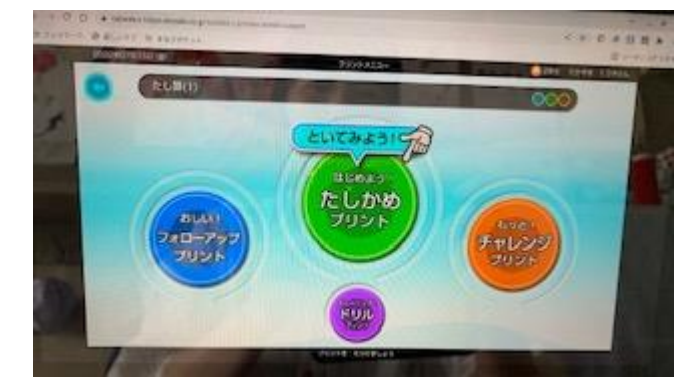

\_\_\_\_\_ はじめは、「たしかめプリント」がおすすめです。

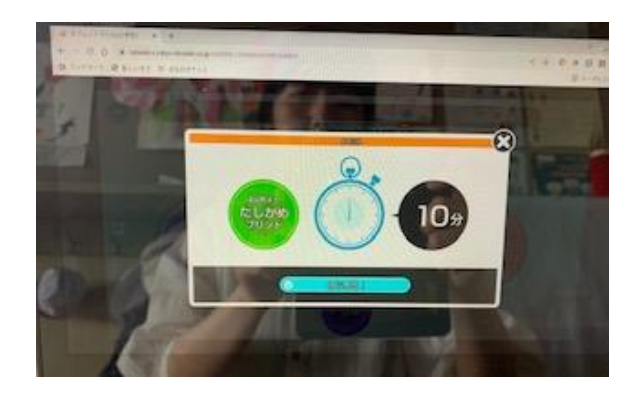

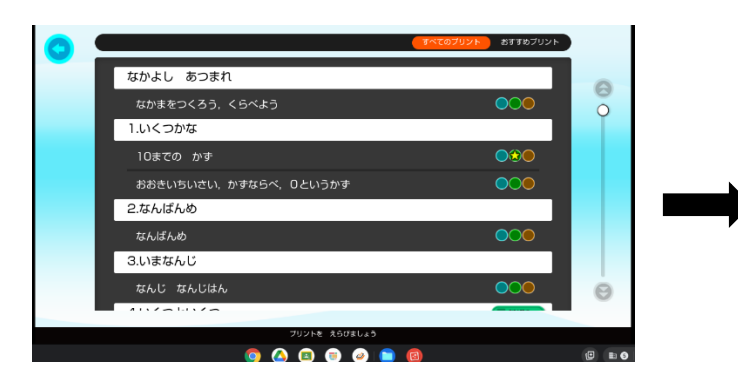

問題が 出てきます。

取り組みたい問題を選ぶ。

⑤ 国語の場合

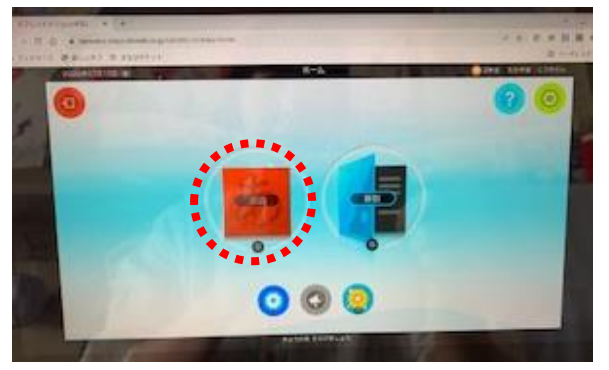

(1) ひつじゅん を押すと、ひらがな、カタカナ、漢字の筆順が動画で見られます。書き順を確認したいときにおすすめです。

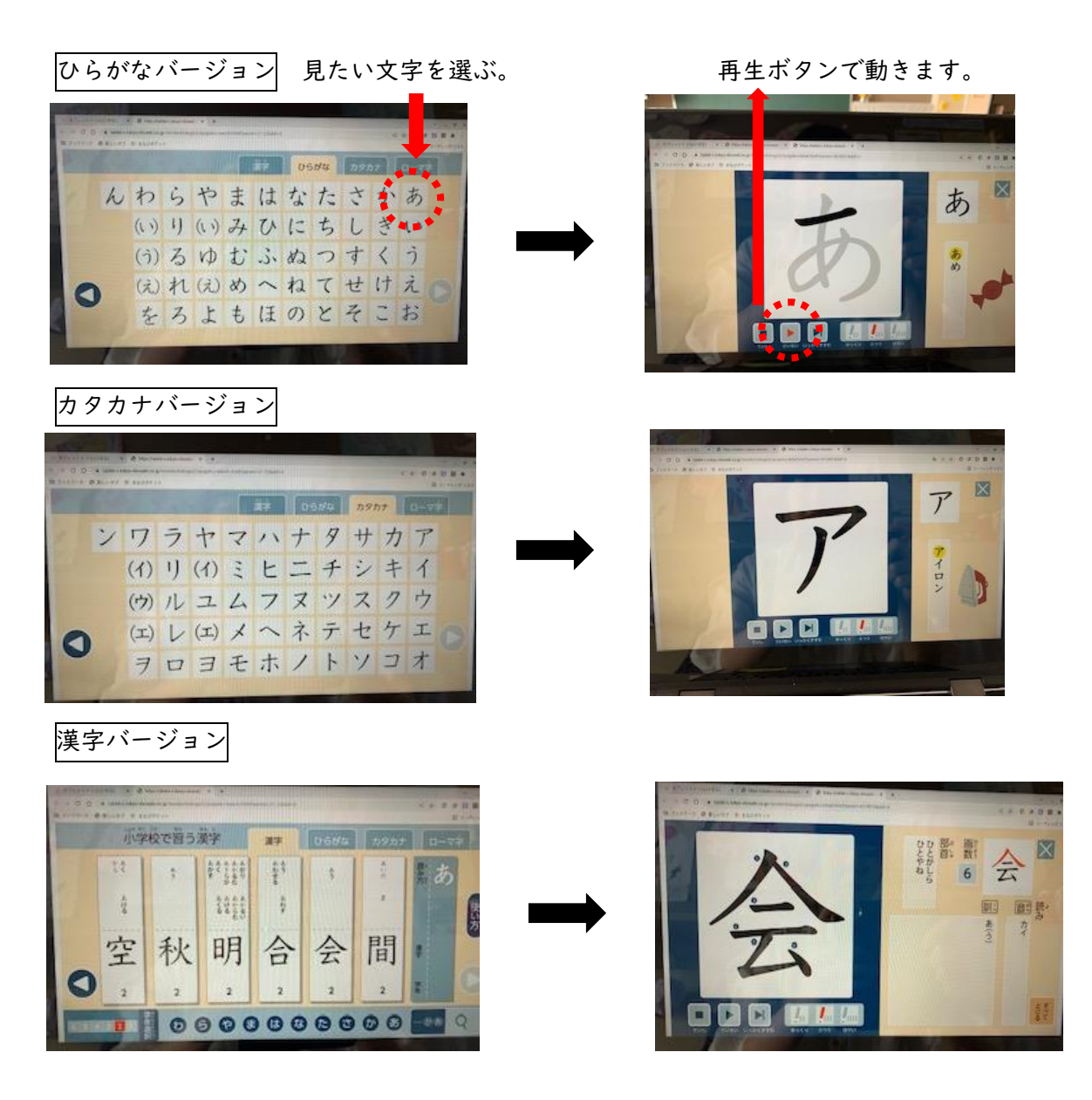

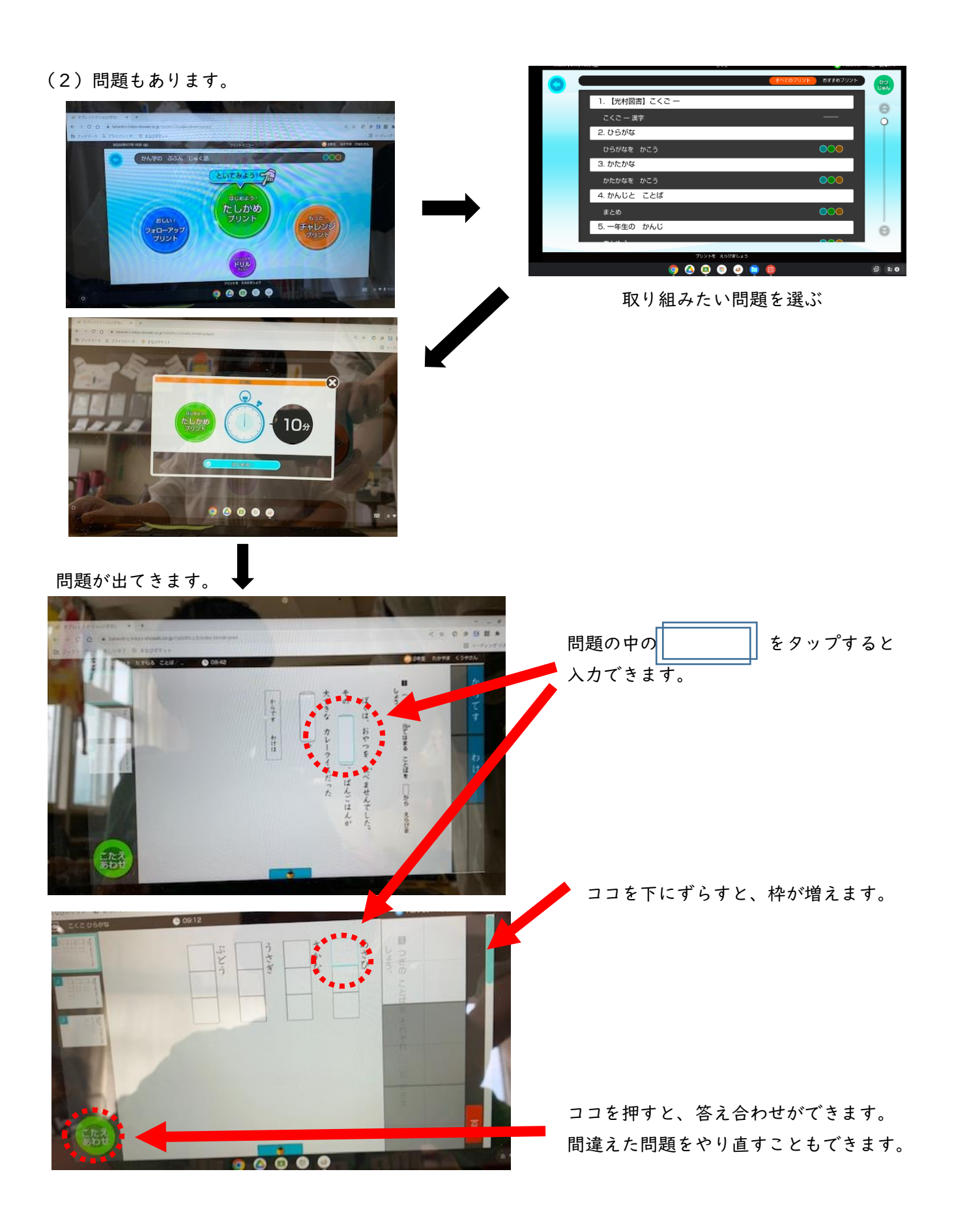

クロームズックは「お勉強」に使うもの と指導しています。 ご家庭で、インターネット検索、カメラ機能は使用しないでください。